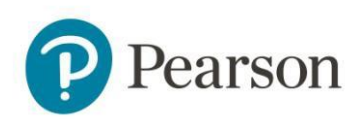

## Pearson Edexcel Results

## **Edexcel Online results document management**

You are now able to manage the receipt of paper results on Edexcel Online. Using this functionality, you can choose to receive hard copy versions of:

- Broadsheet
- Component Results
- Contributing units results
- Statement of results

Please see pages 5 and 6 of this document for examples of these. You will still receive all your results on Edexcel Online and EDI. Where no paper documents are issued, such as for DiDA or Functional Skills, the functionality is disabled. All U.K. centres have been opted out of receiving paper results, International centres are not affected. Please follow the instructions below to opt-in or out.

## How to update your paper results preferences

- 1. Log into Edexcel Online (<u>www.edexcelonline.com</u>)
- 2. From the Edexcel Online home page select the qualification you want to update

| Pears                                      | son                                                           |                                                                       |                                           | Home                             | Mailbox          | My Account                 | Log-out      |
|--------------------------------------------|---------------------------------------------------------------|-----------------------------------------------------------------------|-------------------------------------------|----------------------------------|------------------|----------------------------|--------------|
| EDEXCEL ONLINE                             | E                                                             |                                                                       |                                           |                                  |                  |                            |              |
| Thursday 3 Aug 2017                        | Centre number:                                                | 99995                                                                 | GCE INTERNAT                              | ONAL CENTRE LONDON               |                  |                            |              |
| Select Qualification                       | <ul> <li>Select site:</li> </ul>                              | KELLY ULGE                                                            | ER (99995 - NCN)                          |                                  |                  |                            | •            |
| Centre Accounts                            | ·                                                             |                                                                       |                                           |                                  |                  |                            |              |
| Training Event<br>Bookings                 | Home Page                                                     | •                                                                     |                                           |                                  |                  |                            | Ø            |
| Secure Download<br>Service                 | •                                                             |                                                                       | WELCO                                     | ME TO EDEXCEL ONLINE!            |                  |                            |              |
| Tracking                                   | Use the drop-dov                                              | vn menu on the le                                                     | eft to access the diff                    | erent qualification areas.       |                  |                            |              |
| Pearson Assured<br>Service                 | Academic                                                      | <b>results</b> : results fo                                           | or the recent acaden                      | nic examination series will b    | e made availa    | ble in the relevant        |              |
| A2C Services                               | qualification                                                 | on areas. For all t                                                   | he information you                        | need about the release of 20     | )17 academic r   | esults, check our <u>r</u> | esults page. |
| ResultsPlus                                | Approvals                                                     | Screens: In order                                                     | r for users to make (                     | Online Approval requests fo      | r both BTFC an   | d NVO qualificatio         | ns vou will  |
| International Centre<br>Terms & Conditions | need the C<br>Approvals                                       | nline Approvals profile.                                              | profile ticking on you                    | ir account. Please see your      | Edexcel Online   | administrator if y         | ou need the  |
| Access Arrangements                        | View Invoi                                                    | ces: You can view                                                     | v invoices online by                      | electing the 'View Invoices'     | ontion from th   | e left hand menu           | You can      |
| Edexcel Publications                       | also drill de                                                 | own to view exac                                                      | tly which candidates                      | the invoice covers.              | option nom a     | le lete nune mente.        | Tou can      |
| View Invoices                              | BTEC/NVQ                                                      | Basedata: Autho                                                       | orised users can requ                     | lest basedata for approved       | BTEC and NVQ     | programmes via             | Edexcel      |
| OSCA                                       | Online by s                                                   | selecting the EDI L                                                   | Basedata option from                      | n the BTEC and NVQ menus.        | Instructions o   | n how to do so ca          | n be viewed  |
| Special Considerations                     | s                                                             | the neip link at a                                                    | ne top fight of the b                     | ascutta page.                    |                  |                            |              |
| Script Viewer                              |                                                               |                                                                       |                                           |                                  |                  |                            |              |
|                                            | If you experience<br>Try using the onli<br>Alternatively, you | e any difficulty u<br>ne help by clickir<br>I can <u>contact us</u> . | sing Edexcel Online<br>ng on the ② symbol | <br>where it appears on the me   | nu bar.          |                            |              |
|                                            |                                                               | Please note                                                           | e, for your protection,                   | your session will expire after 2 | 0 minutes of inc | activity.                  |              |
|                                            | Name:                                                         | Philip Tar                                                            | tum                                       | Browser Type:                    | Deskto           | p                          |              |

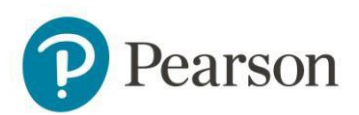

3. Select the "Results" option on the left hand side and the "Report Delivery Options" from the drop down.

| Friday 28 Jul 2017         | 7 | Centre number:             | 99995 GCE INTERNATIONAL CENTRE LONDON                                                  |   |
|----------------------------|---|----------------------------|----------------------------------------------------------------------------------------|---|
| GCSE                       | ۲ | Select site:               | KELLY ULGER (99995 - NCN)                                                              | • |
| Candidates                 | • | CCSE                       |                                                                                        | 0 |
| Training Event<br>Bookings | × | GCSE                       |                                                                                        | Œ |
| Tracking                   | × |                            | Welcome to the GCSE section of Edexcel Online.                                         |   |
| Question Paper<br>Despatch |   | Relevant menu opti         | ons for this qualification are listed on the left of the screen.                       |   |
| Post Results               | • | Important News             |                                                                                        |   |
| Results                    | • | Search                     |                                                                                        |   |
| OSCA                       |   | Reports - Bulk Download    | —all the information you need on the issue of results, go to our <u>results page</u> . |   |
| OSCA GQ                    | - | Moderator Reports          |                                                                                        |   |
|                            |   | Report Delivery Options    |                                                                                        |   |
|                            |   | Report Options Audit Trail |                                                                                        |   |
|                            |   | Disable Menu Option        |                                                                                        |   |
|                            | _ |                            |                                                                                        |   |

4. Next to each document on the left, tick the box according to whether you would like to receive paper copies or not. Hovering your cursor over the document name will display an example of the document.

|               |                                                                                                    |                                                                                                    |                        | 995 - NCN)      | JLGER (996     | KELLY                       | Select site:                                                                                                    |   | E                          |
|---------------|----------------------------------------------------------------------------------------------------|----------------------------------------------------------------------------------------------------|------------------------|-----------------|----------------|-----------------------------|----------------------------------------------------------------------------------------------------|---|----------------------------|
|               |                                                                                                    |                                                                                                    |                        |                 |                | Interior 1                  | Describer Ma                                                                                                    |   | Candidates                 |
|               |                                                                                                    |                                                                                                    | 5                      | Report          | esuits         | intain                      | Results: Ma                                                                                                    | • | Training Event<br>Bookings |
|               |                                                                                                    |                                                                                                    |                        |                 | nents          | sults docur                 | Managing your r                                                                                                    |   | Tracking                   |
|               | mit" button to save any changes                                                                                  | ow. Click the "Sub<br>lification only.                                                                                                    | t box bei<br>this qual | the relevant    | ments tick     | e paper doci<br>se preferen | To opt-in to recent                                                                                                    |   | Question Paper<br>Despatch |
|               | and the second second second second second second second second second second second second second second second |                                                                                                    |                        |                 |                |                             |                                                                                                    |   | Post Results               |
| and repeat tr | lease select this from the oropoo                                                                                | r paper results, p                                                                                                    | that one               | uaimcations     | Turther q      | eterences to                | opt-in / opt-out                                                                                                    |   | Results                    |
| 22.2          | edexcel III                                                                                                    |                                                                                                    |                        | 1               |                |                             | and a set of a set of |   | OSCA                       |
| its day to    | PARTIE ANALY TAXABLE IT                                                                                          |                                                                                                    |                        |                 |                |                             | ensure your cha                                                                                                    |   | OSCA GQ                    |
|               | Samon and a second second                                                                                        |                                                                                                    | 1.000                  | INFORMATION N   | 1 00100        | No.                         | The following pr                                                                                                    |   |                            |
| -             | 1<br>                                                                                                    | CORE and disarticle is<br>CORE and reserve in the a<br>production of<br>comparison of                                                                                                    | Ξ                      |                 |                |                             |                                                                                                    |   |                            |
|               |                                                                                                    | management a<br>management a<br>minimized of the<br>minimized of the                                                                                                    | 100                    |                 |                |                             | Broadsheets 👁                                                                                                    |   |                            |
| 1             |                                                                                                    | 600431                                                                                                    | -                      | -               | -              | Tele -                      | Contributing units rec                                                                                                    |   |                            |
|               | 1                                                                                                    | CONTENTION CONTENTS                                                                                                    | Ξ                      |                 |                |                             | Candidate Statement                                                                                                    |   |                            |
|               | 5                                                                                                    | Manufacture 1<br>Manufacture 1<br>Manufacture 2                                                                                                    | Ē                      |                 |                |                             | Submit                                                                                                    |   |                            |
| I             | 1                                                                                                    | Contraction -                                                                                                    | 8040<br>8046           |                 |                |                             |                                                                                                    |   |                            |
|               | fing subject and grade.                                                                                          | internetions<br>Marine<br>Marine<br>Man | deten et e co          | evenant of cand | displays achie | Abroadshee                  | Submit                                                                                                    |   |                            |

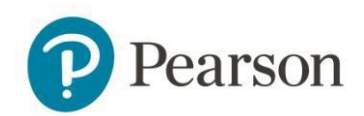

5. Once you have made the changes you want, click the "Submit" button. This will confirm that your changes have been made successfully.

| Printey 28 just 2017 | Centre number:                                                                                                    | 99995                                            | - 60       | GCE INTERNAT                                               | IONAL CENTRE L                                               | ONDON              |                            |                           |                                                                                                    |
|----------------------|----------------------------------------------------------------------------------------------------|--------------------------------------------------|------------|------------------------------------------------------------|--------------------------------------------------------------|--------------------|----------------------------|---------------------------|----------------------------------------------------------------------------------------------------|
| 34                   | Select site:                                                                                                    | KILLY                                            | LOFA       | 99995 - NCNO                                               |                                                              |                    |                            |                           | •                                                                                                    |
| Camillatere          | Sec. States                                                                                                    |                                                  |            |                                                            |                                                              |                    |                            |                           |                                                                                                    |
| Training Event       | Results: Ma                                                                                                    | intain F                                         | tesul      | ts Reports                                                 |                                                              |                    |                            |                           | 0                                                                                                    |
| Tracking             | Managing your re                                                                                                    | suits decur                                      | nents      |                                                            |                                                              |                    |                            |                           |                                                                                                    |
| Oversteen Passer     | To again to receive                                                                                                    | a paper doci                                     | riverits I | tick the relevant t                                        | via beijw. Okk t                                             | te Submit I        | outton to save             | any changes.              |                                                                                                    |
| Despatch             | Please note - the                                                                                                    | se preferen                                      | ies will   | be applied to th                                           | is qualification                                             | only.              |                            |                           |                                                                                                    |
| Post Results         |                                                                                                    |                                                  |            |                                                            |                                                              |                    |                            |                           |                                                                                                    |
| Results.             | <br>not-in / not-out pre                                                                                                    | stelle.                                          | in the     | - quantitation in                                          | ac one: paper rei                                            | nut peaks          | interest cross true        | time proposition          | and repeat to                                                                                                    |
|                      |                                                                                                    | ill barr                                         | 0000       |                                                            |                                                              |                    |                            |                           | 100000                                                                                                    |
| OSCA                 |                                                                                                    |                                                  |            |                                                            |                                                              | THE FLAT PROPERTY. | and the second statements  | a transform the cent      | A DESCRIPTION OF A DESCRIPTION OF A DESC |
| OSCA OQ              | the following prefe                                                                                                    | stake effe                                       | t and y    | ext exam series<br>ou will need to sy<br>ed to centre num  | why changes need<br>it in for each example<br>ber 99995 only | n peries.          |                            |                           | en en jo                                                                                                    |
| OSCA OQ              | the following prefe                                                                                                    | oranges fro<br>st take effec<br>erences will     | t and y    | ext exam series,<br>ou will need to sy<br>ed to centre num | vny changes need<br>8 in for each exar<br>ber 99995 only     | n series.          | Onla                       | e Pap                     |                                                                                                    |
| OSCA 6Q              | the will apply your<br>ensure your chang<br>The following prefit<br>Enanthem                                                                                                    | orweges fro<br>st take effec                     | t and y    | ert axam series.<br>ou will need to sp<br>ed to centre num | vny changes need<br>8 in for each exar<br>ber 99985 only     | n ceries.          | Onda                       | e Pap                     |                                                                                                    |
| OSCA OQ              | the will appy your<br>ensure your chang<br>The following prefit<br>Disatchase *<br>Consumers may be *                                                                                                    | orwiges fro<br>st take effect<br>inences will f  | t and y    | ed exam peries.<br>ou will need to sp<br>ed to centre num  | wy changes need<br>it in for each example<br>per 99985 only  | n ceries.          | Orda<br>d<br>d             | e Page                    |                                                                                                    |
| OSCA<br>OSCA OQ      | In the set of the set of the set | enanges tro<br>ssitake effec<br>mences will<br>e | t and y    | ed exem series,<br>ou will need to sp<br>ed to centre num  | wry changes need<br>it in for each exan<br>ber 99985 only    | n ceries.          | Creation<br>of<br>of<br>of | - Pap                     |                                                                                                    |
| OSCA EQ              | We will apply your<br>ensure your chang<br>The following prefit<br>Disatrones (P)<br>Company runs are in<br>Controling units report<br>Controling units report<br>Controling units report<br>Controling units report                                                                                                    | enanges fro<br>so take effec<br>enences will f   | t and y    | ed exem series,<br>ou will need to sp<br>ed to centre num  | wry changes need<br>t in for each exar<br>ber 99985 only     | n peries.          | Cuár<br>d<br>d<br>d        | n Pap<br>R<br>R<br>R<br>R |                                                                                                    |

6. The screen will tell you if there is a chance your choice may not be processed for this series.

| Friday 28 Jul 2017         |   | Centre number:                                                                                                    | 99995                                                                                                    | 00                                                                                                    | GCE INTERNATIONAL CENTRE LONDON                                                                                                    |                                                                                                    |                                                                                                    |
|----------------------------|---|----------------------------------------------------------------------------------------------------|----------------------------------------------------------------------------------------------------|----------------------------------------------------------------------------------------------------|----------------------------------------------------------------------------------------------------|----------------------------------------------------------------------------------------------------|----------------------------------------------------------------------------------------------------|
| cie                        |   | Select site:                                                                                                    | KELLY UN                                                                                                    | GER (                                                                                                    | 99995 - NCN()                                                                                                    |                                                                                                    | •                                                                                                    |
| Candidates                 |   | 100000000000000000000000000000000000000                                                                                                    |                                                                                                    |                                                                                                    |                                                                                                    |                                                                                                    | 22                                                                                                    |
| Training Event<br>Bookings | • | Results: Ma                                                                                                    | intain Re                                                                                                    | esuli                                                                                                    | ts Reports                                                                                                    |                                                                                                    | 12                                                                                                    |
| Tracking                   |   | Managing your re                                                                                                    | sults docume                                                                                                    | ents                                                                                                    |                                                                                                    |                                                                                                    |                                                                                                    |
| Question Paper<br>Despatch |   | To opt-in to receive                                                                                                    | paper döcun                                                                                                    | terits s                                                                                                    | sok the relevant box below. Click the "Submit" button to save any chan                                                                                                    | Derr.                                                                                                    |                                                                                                    |
| Paul Results               |   | Prease mote - thes                                                                                                    | e preservino                                                                                                    |                                                                                                    | an apprent to this quantization only.                                                                                                    |                                                                                                    |                                                                                                    |
| Benafts                    |   | To choose your pre<br>pot-in / cot-out pro                                                                                                    | derences for /                                                                                                    | Urber                                                                                                    | r qualifications that offer paper results, please select this from the oros                                                                                                    | soown and                                                                                                    | repeat the                                                                                                    |
|                            |   | and the second second se                                                                                                    |                                                                                                    |                                                                                                    |                                                                                                    |                                                                                                    |                                                                                                    |
| OSCA                       |   | taking to did the second to the second                                                                                                    | A COMPANY ROOM                                                                                                    |                                                                                                    | and an other states and the second second second second second second second second second second second second                                                                                                    | A                                                                                                    | and an a state of the state of the state of |
| OSCA GQ                    |   | We will apply your i<br>ensure your change<br>The following prefe                                                                                                    | changes from<br>es take effect<br>rences will be                                                                                                    | the ne<br>and yo<br>applie                                                                                                    | est exam series. Any changes need to be made at least 3 weeks before<br>ou will need to opt in for each exam series.<br>ed to centre number 99995 only                                                                                                    | the results                                                                                                    | i day to                                                                                                    |
| OSCA GQ                    |   | We will apply your i<br>ensure your change<br>The following prefe                                                                                                    | changes from<br>es take effect<br>nences will be                                                                                                    | the ne<br>and yo<br>applie                                                                                                    | est exam series. Any changes need to be made at teast 3 weeks before<br>ou will need to opt in for each exam series.<br>ed to centre number 999905 only                                                                                                    | the results<br>Online                                                                                                    | Paper                                                                                                    |
| OSCA 60                    |   | We will apply your i<br>ensure your change<br>The following prefe                                                                                                    | changes from<br>es take effect<br>nences will be                                                                                                    | the ne<br>and yo                                                                                                    | est exam series. Any changes need to be made at least 3 weeks before<br>pu will need to opt in for each exam series.<br>ed to centre number 9999/5 only                                                                                                    | Ovline<br>2                                                                                                    | Papel                                                                                                    |
| OSCA GQ                    |   | We will apply your i<br>ensure your change<br>The following prefe<br>Branchases.<br>Branchases.<br>Compared with W                                                                                                    | changes from<br>es take effect<br>nences will be<br>er etcotrt may                                                                                             | the ne<br>and yo<br>apple                                                                                                    | est exam series. Any changes need to be made at least 3 weeks before<br>pu will need to opt in for each exam series.<br>ed to centre number 99995 only<br>https://www.centre.com/option/second/press/solutions/<br>https://www.centre.com/option/second/press/solutions/                                                                                                    | the results                                                                                                    | Paper<br>R<br>R                                                                                                    |
| OSCA<br>OSCA GQ            |   | We will apply your<br>ensure your change<br>The following prefe<br>Bractives:<br>Converse:<br>Converse:<br>Conve:                                                                                                    | changes from<br>es take effect<br>mences will be<br>en ERCENT may<br>communication                                                                             | the ne<br>and yo<br>applie                                                                                                    | est exam peries. Any changes need to be made at teast 3 weeks before<br>www.inneed to opt in fair each exam series.<br>ed to centre number 999895 only<br>nee teast prime. The regimeer pic of any each primer space if have series<br>in the team prime. The regimeer pic of any each primer space if have series                                                                                                    | Declaration<br>over the courts<br>of the courts<br>of | Paper<br>R<br>R                                                                                                    |
| OSCA<br>DISCA SQ           |   | We will apply your<br>ensure your change<br>The following prefe<br>Bostores: 0<br>Decemponent in<br>Second Paper                                                                                                    | changes from<br>es take effect<br>mences will be<br>er exclusion and<br>communications<br>of products may                                                      | the ne<br>and yo<br>apple                                                                                                    | est exam peries. Any changes need to be made at teast 3 weeks before<br>pu will need to opt in fair each exam series.<br>ed to centre number 999805 only<br>here see prime. This hap need pic of any resolution press append for a series<br>to have see prime. This hap need pic of any resolution press append for a series.                                                                                                    | Deresults<br>Contine<br>R<br>R<br>R                                                                                                    | Papert<br>R<br>R                                                                                                    |
| OSCA<br>OSCA 60            |   | We will apply your<br>ensure your change<br>The following prefe<br>Bestimmer, B<br>Beng Pass<br>Consumer rate (B)<br>Beng Pass<br>Consumer rate (B)<br>Consumer rate<br>Consumer rate<br>(B) Consumer rate<br>(B) Consumerate<br>(B) Consumer rate<br>(B) Consumerate<br>(B) Consumerate<br>(B) Con                                                                                                    | changes from<br>es take effect<br>mendes will be<br>er etclort may<br>consider, it was<br>er chlorit may<br>er chlorit may<br>er chlorit may a                 | the ne<br>and yo<br>applie<br>there is<br>the mass<br>to massly<br>the<br>theory to                                                                                                    | est exam peries. Any changes need to be made at teast 3 weeks before<br>pu will need to opt in fair each exam series.<br>ed to centre number 999905 only<br>nee teast prime: This has meet pic of only exam a times tapes in hore enter<br>prime teast prime. This has meet pic of only reserve times tapes in hore enter<br>the team of the trap meet pic of only reserve times tapes in hore enter<br>the team of the trap meet pic of only reserve times tapes in hore enter<br>the team of the trap meet pic of only reserve times tapes in hore enter<br>the team of the trap meet pic of only reserve picture tapes in hore enter               | Online<br>R<br>R<br>R<br>R<br>R                                                                                                    | Paper<br>V<br>V<br>V                                                                                                    |
| OSCA GQ                    |   | We will apply your<br>ensure your change<br>The following prefe<br>Bestimmer, B<br>Common Face<br>Common for<br>Sectors and B<br>Common for<br>Common for<br>Co | changes from<br>es take effect<br>mences will be<br>entiticitet may<br>control the<br>entiticitet may<br>control feature<br>estiticitet may<br>control feature | the re<br>and yo<br>applie<br>chaos 1<br>construction<br>construction<br>co | est exam series. Any changes need to be made at teast 3 weeks before<br>pu will need to opt in fair each exam series.<br>ed to centre number 999895 only<br>nee teast prime. This may need pic of any reacks these super in hore some<br>grave teast prime. This may need pic of any reacks these super in hore some<br>teast team prime. This may need pic of any reacks these some is to be a<br>here team prime. This may need pic of any reacks prime contact to be a<br>here team prime. This may need pic of any reacks prime contact to be a some<br>here team prime. This may need pic of any reacks prime contact to be any<br>or been some. | Overne<br>R<br>R<br>R<br>R                                                                                                    | Papel<br>R<br>R<br>R                                                                                                    |

Contact us Privacy Policy Cookie Policy Legal Notice Accessibility & Dearson Education Ltd 201

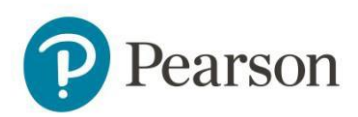

7. The 'Results Report Options Audit Trail' shows any changes that have been made. To view this follow the steps to the "Results" option on the left hand side, and select "Report Options Audit Trail" from the drop down.

| P Pea                      | rso  | n                          |                 | Home                                           | Mailbox (4)                   | My Account | Log-out |
|----------------------------|------|----------------------------|-----------------|------------------------------------------------|-------------------------------|------------|---------|
| EDEXCEL ON                 | LINE |                            |                 |                                                |                               |            |         |
| Thursday 3 Aug 20          | 17   | Centre number:             | 99995           | GCE INTERNATIONAL CENTRE LOND                  | ON                            |            |         |
| GCSE                       | •    | Select site:               | KELLY ULG       | ER (99995 - NCN)                               |                               |            | ۲       |
| Candidates                 | •    | CCCF                       |                 |                                                |                               |            |         |
| Training Event<br>Bookings | ۲    | GUSE                       |                 |                                                |                               |            | Ø       |
| Tracking                   | ×    |                            |                 | Welcome to the GCSE section of Ede             | excel Online.                 |            |         |
| Question Paper<br>Despatch |      | Relevant menu opt          | ions for this q | ualification are listed on the left of the scr | een.                          |            |         |
| Post Results               | •    | Important News             |                 |                                                |                               |            |         |
| Results                    | •    | Search                     |                 |                                                |                               |            |         |
| OSCA                       |      | Reports - Bulk Download    | all the infor   | mation you need on the issue of results, g     | o to our <u>results pag</u> e | <u>e</u> . |         |
|                            |      | Moderator Reports          |                 |                                                |                               |            |         |
|                            |      | Report Options Audit Trail |                 |                                                |                               |            |         |

8. This will show the changes made, by whom, the date each change was made and to which document.

| P Pea                                    | rson |                                            |                  |                 |                        |               | Home                                  | Mailbox (4)                             | My Account                                  | Log-out            |
|------------------------------------------|------|--------------------------------------------|------------------|-----------------|------------------------|---------------|---------------------------------------|-----------------------------------------|---------------------------------------------|--------------------|
| EDEXCEL ONI                              | LINE |                                            |                  |                 |                        |               |                                       |                                         |                                             |                    |
| Thursday 3 Aug 201                       | 17   | Centre number:                             | 99995            |                 | GCE INTERN             | ATIONAL C     | ENTRE LONDON                          |                                         |                                             |                    |
| GCSE                                     | ¥    | Select site:                               | KELLY UL         | GER (99         | 995 - NCN)             |               |                                       |                                         |                                             | •                  |
| Candidates<br>Training Event<br>Bookings | •    | Printing Resul                             | lts Rep          | ort C           | Options                | Audit T       | rail                                  |                                         |                                             | 0                  |
| Tracking                                 | ۲    | Report Name                                | Before<br>Update | After<br>Update | Update<br>Time         | Updated<br>By |                                       | Update M                                | essage                                      |                    |
| Question Paper<br>Despatch               |      | Broadsheets                                | Yes              | No              | 28/07/2017<br>13:36:52 | TATUMPH       | Report BRDSHT i<br>preference has b   | may already have<br>een accepted for    | been printed, but <u>;</u><br>future series | /our               |
| Post Results<br>Results                  | +    | Broadsheets                                | No               | Yes             | 28/07/2017<br>13:35:03 | TATUMPH       | Report BRDSHT i<br>you will only rece | may already have<br>give printed copies | been printed. This<br>s in future series.   | may mean           |
| OSCA                                     |      | Component mark list                        | Yes              | No              | 28/07/2017<br>13:36:52 | татимрн       | Report CMPMRK<br>preference has b     | LST may already h<br>een accepted for   | ave been printed,<br>future series          | but your           |
|                                          |      | Component mark list                        | No               | Yes             | 28/07/2017<br>13:35:03 | TATUMPH       | Report CMPMRK<br>mean you will or     | LST may already h<br>ly receive printed | ave been printed.<br>copies in future se    | This may<br>eries. |
|                                          |      | Contributing units report                  | Yes              | No              | 28/07/2017<br>13:36:52 | TATUMPH       | Report CMUNITS<br>preference has b    | may already have<br>een accepted for    | e been printed, but<br>future series        | your               |
|                                          |      | Contributing units report                  | No               | Yes             | 28/07/2017<br>13:35:03 | TATUMPH       | Report CMUNITS<br>you will only rece  | may already have<br>eive printed copies | e been printed. Thi<br>s in future series.  | s may mean         |
|                                          |      | Candidate Statement<br>Provisional Results | Yes              | No              | 28/07/2017             | TATUMPH       | Report CSPR may<br>preference has b   | y already have bee                      | en printed, but you<br>future series        | r                  |

28/07/2017 13:35:03 TATUMPHI Report CSPR may already have been printed. This may mean you will only receive printed copies in future series.

Candidate Statement Provisional Results

No

Yes

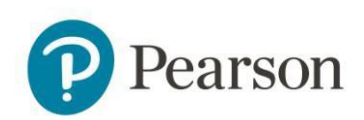

## Paper results documents

**Broadsheets** – A broadsheet displays achievement of candidates at a centre per session, including subject and grade...

|                                     |        |               |                | GENERAL | CERTIFICATE OF SECONDARY ED | UCATION   |         |                       |           |
|-------------------------------------|--------|---------------|----------------|---------|-----------------------------|-----------|---------|-----------------------|-----------|
| han 2017                            |        |               |                |         |                             |           |         |                       | DACE      |
| 10118 2017                          |        |               |                |         | CENTRE RESULTS BT CANDIDATE | 8         |         |                       | PAGE.     |
| CENTRE 99995 Pears                  | on Tes | t             |                |         |                             |           |         |                       |           |
| CANDIDATE NO                        | SEX    | DATE OF BIRTH | CANDIDATE NAME | SUBJEC  | T NUMBER AND TITLE          | GRADE/UMS | SUBJECT | NUMBER AND TITLE      | GRADE/UMS |
| 9999                                |        | 22/12/1987    | Test Name 1    |         |                             |           |         |                       |           |
| Jnique Candidate Identifier         |        |               |                |         |                             |           |         |                       |           |
|                                     |        |               |                | 1MA1    | MATHEMATICS                 | 2         |         |                       |           |
|                                     |        | 29/08/1983    | Test Name 2    |         |                             | 1.707.00  |         |                       |           |
| 9998<br>Inique Candidate Identifier |        |               |                |         |                             |           |         |                       |           |
|                                     |        |               |                | 11440   | MATHEMATICS & (LINEAD)      | 0         |         |                       |           |
|                                     |        |               |                | IMAU    | MATHEMATICS A (LINEAR)      | ŭ         |         |                       |           |
| 9997                                |        | 03/11/1995    | Test Name 3    |         |                             |           |         |                       |           |
| Jnique Candidate Identifier         |        |               |                |         |                             |           |         |                       |           |
|                                     |        |               |                | 1MA0    | MATHEMATICS A (LINEAR)      | Q         | 2ST01   | STATISTICS            | U#        |
|                                     |        |               |                | 3CS01   | CITIZENSHIP STUDIES         | G#        | 5CS01   | CITIZENSHIP STUDIES 1 | 42        |
|                                     |        |               |                | 5CS02   | CITIZENSHIP STUDIES 2       | x         | 5ST02   | STATISTICS 2          | 0         |
|                                     |        |               |                | 5ST1H   | STATISTICS 1                | ×         |         |                       |           |
| 996                                 |        | 21/04/1980    | Test Name 4    |         |                             |           |         |                       |           |
| Jnique Candidate Identifier         |        |               |                |         |                             |           |         |                       |           |
|                                     |        |               |                | 1MA1    | MATHEMATICS                 | 2         |         |                       |           |
| 995                                 |        | 12/07/1991    | Test Name 5    |         |                             |           |         |                       |           |
| Inique Candidate Identifier         |        |               |                |         |                             |           |         |                       |           |
|                                     |        |               |                |         | MATHEMATICS & # INCADI      |           |         |                       |           |

**Component Results** – A component mark list displays candidates who have taken a particular component, including grade, mark and overall paper weight.

| RSP930X JUNE 2017                                          | PEARSON EI<br>Con | EXCEL GCE      | EXAMINATIC<br>sults | NS                 |                    |                    |                    | Page:              | 1  |
|------------------------------------------------------------|-------------------|----------------|---------------------|--------------------|--------------------|--------------------|--------------------|--------------------|----|
| Centre: 99995 Test Centre<br>Subject: 6CN01 GCE, CHINESE 1 |                   |                |                     | Ma                 | ax mark:           | 30                 | Max uni:           | form mark:         | 30 |
| Candidate number and name                                  | Sbj<br>Mrk        | Uniform<br>Mrk | Pap/Wgt<br>Mrk/Max  | Pap/Wgt<br>Mrk/Max | Pap/Wgt<br>Mrk/Max | Pap/Wgt<br>Mrk/Max | Pap/Wgt<br>Mrk/Max | Pap/Wgt<br>Mrk/Max |    |
| 9999 Test Name 1                                           | 20                | 21             | 1A/1.000<br>20/30   |                    |                    |                    |                    |                    |    |
| 9998 Test Name 2                                           | 26                | 30             | 1A/1.000<br>26/30   |                    |                    |                    |                    |                    |    |
|                                                            |                   |                |                     |                    |                    |                    |                    |                    |    |

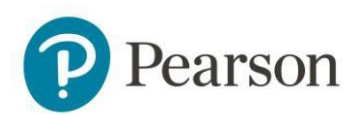

**Contributing Unit Results** – A contributing units list shows how individual units have contributed to the overall qualification grade

| MOP730X JUNE 2017                                                | PEARSON EDEXCEL<br>Contributing Unit Results         |                  | Page: 1 |
|------------------------------------------------------------------|------------------------------------------------------|------------------|---------|
| Centre : 99995 Test Centre<br>Specification : 8CN01 GCE, CHINESE |                                                      |                  |         |
| Candidate                                                        | Contributing Units                                   |                  |         |
| UCI:<br>8CN01 UMS 69/100 Grade C                                 | JUN 2017 6CN01 CHINESE 1<br>JUN 2017 6CN02 CHINESE 2 | 21/030<br>48/070 |         |
| 9998 Test Name 2<br>UCI :<br>8CN01 UMS 76/100 Grade B            | JUN 2017 6CN01 CHINESE 1<br>JUN 2017 6CN02 CHINESE 2 | 30/030<br>46/070 |         |
|                                                                  |                                                      |                  |         |
|                                                                  |                                                      |                  |         |

**Statement of Results** – A CSPR displays a breakdown of an individual candidate's achievement. One copy is retained by the centre, another is given to the candidate

| 6              | Dag                 | reon             | CANDIDATE STAT                                     | RESULTS         | Ser al                  |
|----------------|---------------------|------------------|----------------------------------------------------|-----------------|-------------------------|
| U              | rea                 | IISOII           | GENERAL CERTI<br>OF SECONDARY ED<br>JUNE 2017 EXAM | UCATE<br>UCATIO | N                       |
| CENTRE No.     | CENTRE HAVE         |                  |                                                    |                 |                         |
| 10000          |                     | 10.01            |                                                    |                 |                         |
| 10000          | CITY SCH            | 100L             |                                                    |                 |                         |
| CAND No.       | CANDIDATE HANE      | 0                |                                                    | 18X             | DATE OF MICTH           |
| 4000           | A : PERS            | ON               |                                                    | Male            | 10/08/01                |
| NOLE CANDE     | DATE EXENTIFIER     |                  |                                                    |                 |                         |
| 100000         | 040009H             |                  |                                                    | 100.00          | and the first states of |
|                |                     | THE LOCAT        |                                                    |                 |                         |
| 178            | suger i represe, in | THE MAD RESULT   |                                                    |                 |                         |
|                |                     |                  | Mark/Max                                           |                 | Grade                   |
| AWARD          | 1EN0                | ENGLISH.LANG     | 158/200                                            |                 | 9 (nine)                |
| and the second | A NEW YORK          | SPOKEN LANGUAGE  |                                                    |                 | DISTINCTION             |
| AWARD          | 1MA1                | MATHEMATICS      | 188/240                                            |                 | 7 (seven)               |
| AWARD          | 2AD01               | ART & DESIGN     | 079/200                                            |                 | F (f)                   |
| JUNE           | 2017                | 5AD01 ART&DESIGN | 059/120                                            |                 |                         |
| JUNE           | 2017                | 5AD02 ART&DESIGN | 2 020/080                                          |                 |                         |
| AWARD          | 2DR01               | DRAMA            | 079/200                                            |                 | C (c)                   |
| JUNE           | 2017                | 5DR01 DRAMA 1    | 061/090                                            |                 |                         |
| JUNE           | 2017                | 5DR02 DRAMA 2    | 068/090                                            |                 |                         |
| JUNE           | 2017                | 5DR03 DRAMA 3    | 065/120                                            |                 |                         |
| UNIT           | 5AD01               | ART&DESIGN 1     | 059/120                                            |                 | •                       |
| UNIT           | 5AD02               | ART&DESIGN 2     | 020/080                                            |                 | 9                       |
| UNIT           | 5DR01               | DRAMA 1          | 061/090                                            |                 | c                       |
| UNIT           | 5DR02               | DRAMA 2          | 068/090                                            |                 | b                       |
| UNIT           | SDR08               | DRAMA 3          | 065/120                                            |                 | d                       |
|                |                     |                  |                                                    |                 |                         |
|                |                     |                  |                                                    |                 |                         |
|                |                     |                  |                                                    |                 |                         |
|                |                     |                  |                                                    |                 |                         |
|                |                     |                  |                                                    |                 |                         |
|                |                     |                  |                                                    |                 |                         |
|                |                     |                  |                                                    |                 |                         |
|                |                     |                  |                                                    |                 |                         |
|                |                     |                  |                                                    |                 |                         |
|                |                     |                  |                                                    |                 | End                     |